# How to Apply to External Scholarships Using the Riverhawk **Scholarship Portal**

## Step 1: Go to home page <a href="http://uml.scholarships.ngwebsolutions.com">http://uml.scholarships.ngwebsolutions.com</a>

Step 2:

Click on "Explore Scholarships"

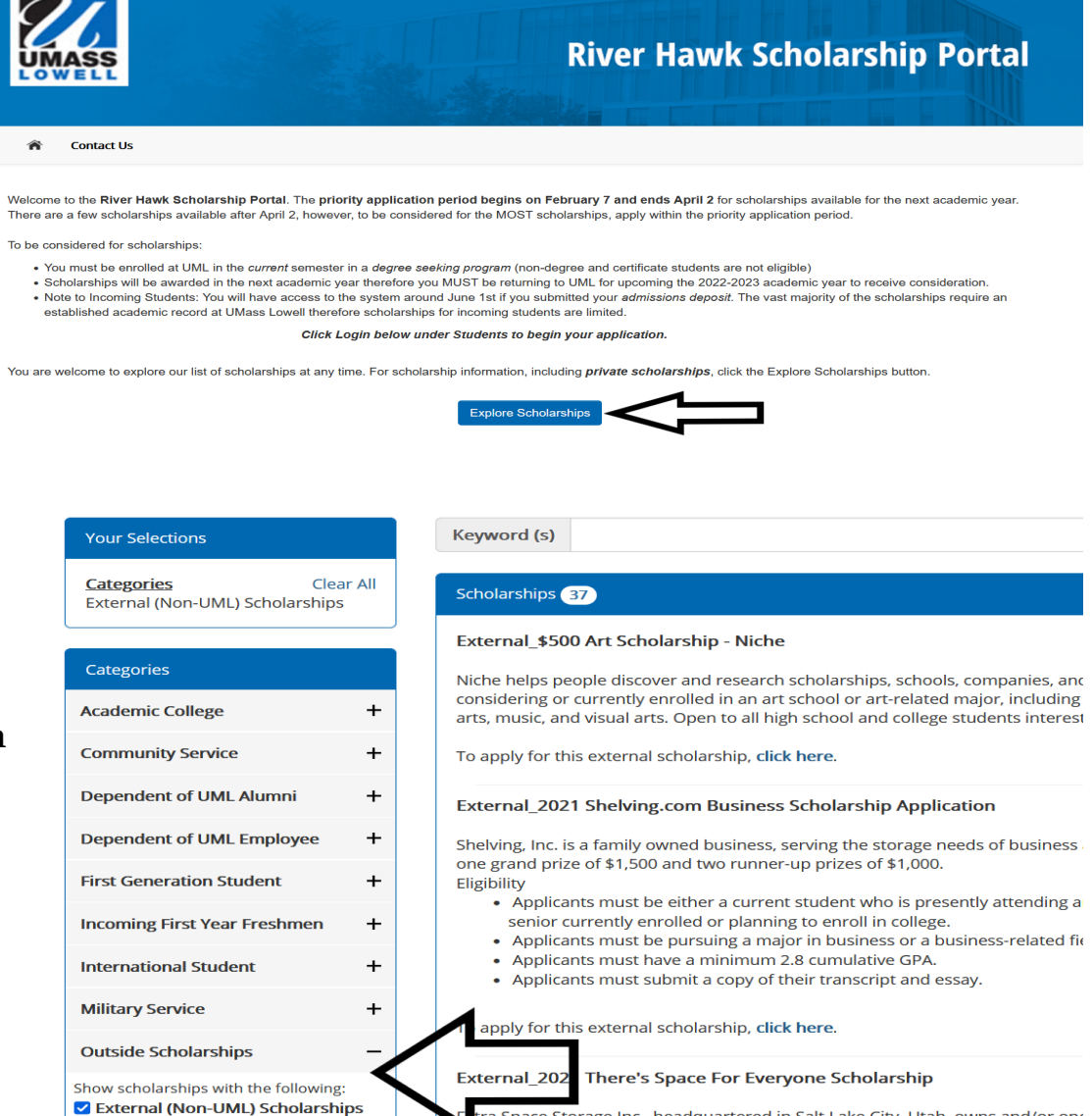

#### Step 3:

Using the **Categories filter on** the left. click on Outside Scholarships and check the External (Non-UML) **Scholarships box** 

### Step 4:

Once you find a scholarship you are interested in, click on the hyperlink to be redirected to the scholarship webpage

#### Scholarships 37

National Scholarships (Fulbright,

#### External\_\$500 Art Scholarship - Niche

Niche helps people discover and research scholarships, schools, companies, and neighborhoods. This scholarship is for students considering or currently enrolled in an art school or art-related major, including design, film/photography, fine arts, performing arts, music, and visual arts. Open to all high school and college students interested in studying an art-related major

tra Space Storage Inc., headquartered in Salt Lake City, Utah, owns and/or op،

To apply for this external scholarship, click here